# Printing and Saving from your PDF viewer

# 02/12/16

The monthly Rambler, as well as the PDFs of the guides such as this one, will either appear in your browser's PDF viewer or your browser will load a reader such as Adobe Acrobat or Foxit.

### Chrome

You may not see any Print or Save / Download icons near the top of the viewer's screen

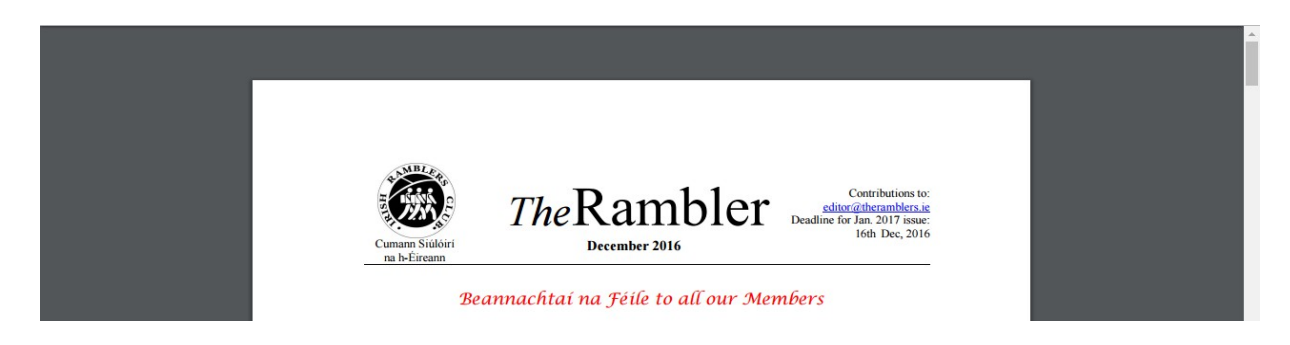

but, if you move the mouse cursor towards the top the icons will appear

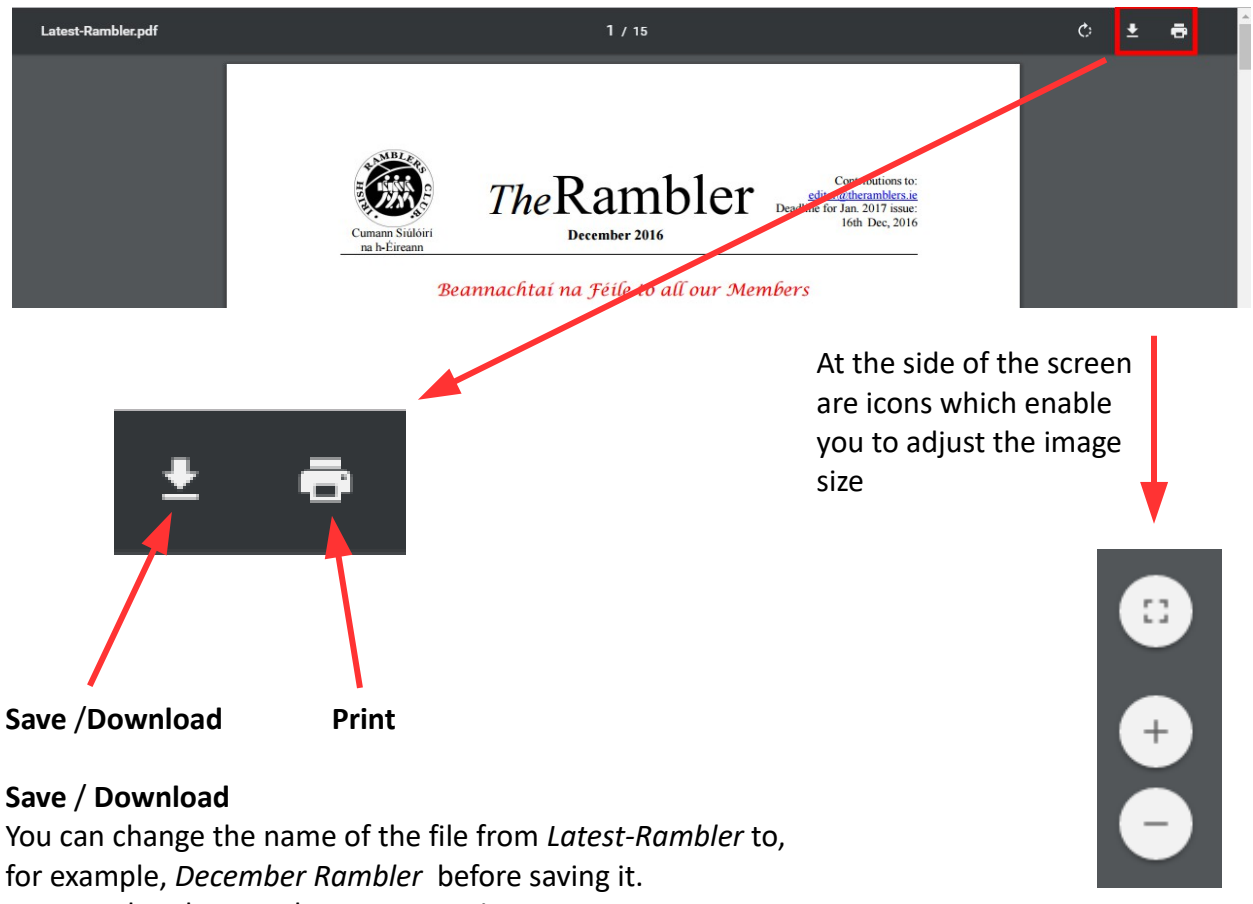

You can also choose where you save it

#### Print

You can choose a page [2], a range of pages [2-5] or a number of pages [2,3,7,12] to print.

## Microsoft Edge

You'll have to click near the top to bring up the icons

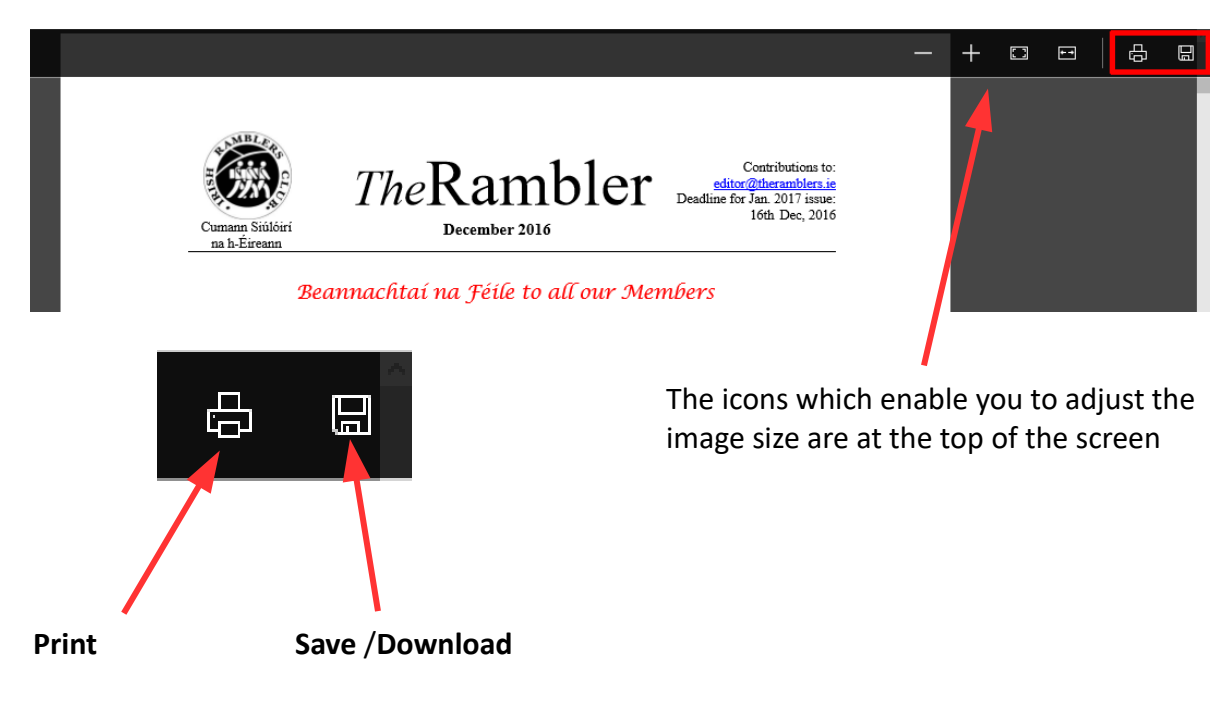

### Internet Explorer and Safari

These two browsers use your default reader, probably Adobe Acrobat, to show PDFs The icons will appear towards the bottom of the screen.

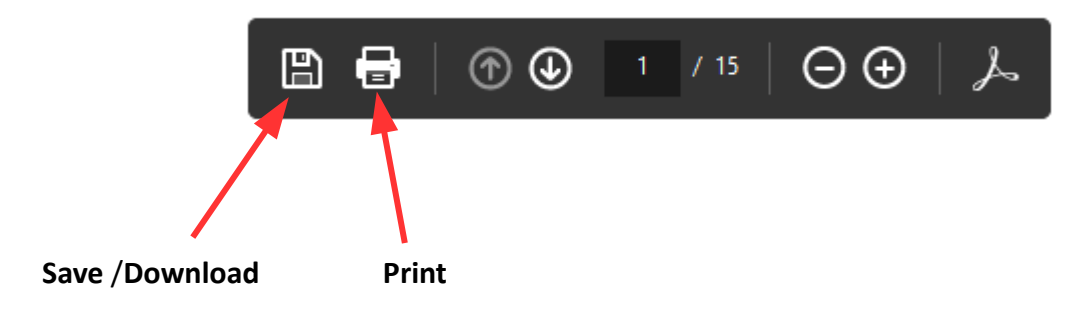

## Firefox

You will be asked to choose the reader you wish to use - again this will probably be Adobe Acrobat. Once the PDF has been loaded you will be able to Print or Save using this reader.